## 一. Realview 2.2 安装步骤(增加至兼容 WIN7 WIN1064BIT):

 V0.1 peterChen
 2008-7-2

 V1.0 chenkeye&yefanglin
 2016-2-19

- 1. 安装虚拟光驱软件,按照该软件要求重新启动一次机器。
- 2. 禁止病毒的自动防护功能(破解中的 patch. exe 文件可能会被 symantec 认为 是病毒)。
- 3. 解压 ARM\_RealView\_2.2-ISO.rar,将得到 ARM\_RealView\_2.2-ISO.bin 文件, 设置该 bin 文件为虚拟光驱的映象文件。
- 把虚拟光驱中的 crack 文件夹拷贝到硬盘中任意地方,最好是盘符的根目录下,然后执行其中的 keygen.exe,生成 license.dat 备用,注意 win7 下要以管理员方式运行,打开 license.dat,找到全部 31-dec-2010,全部替换改为 31-dec-2050。
- 5. <mark>管理员方式运行虚拟光驱中的 setup.exe 程序</mark>, 直到出现 ARM license Wizard, 选中"install license"项。

"list of ARM license source for this machine"中点击浏览按钮,选择第 四步准备的 license.dat 文件,再点击 add (不要漏了这个动作)。然后按照安 装程序提示,让其自动把 license.dat 存放到 C:\Program Files\arm\Licenses 中,然后继续直到完成安装。

注意: WIN7 下的 64BIT 版本通常会显示无法找到文件进行 add 动作,这是因为 WIN7 的 C:\Program Files 目录有 64bit 与 32bit 之分, ARM\_RealView\_2.2 是 32bit 的应用程序, WIN7 64bit 的 32bit 的应用程序是装在

C:\Program Files (x86),这时候需要手动在

C:\Program Files (x86)\ARM 目录下建立一个 Licenses 的文件夹,然后把 license.dat 拷贝进去,然后在 Wizard 再进行浏览文件夹目录查找到

C:\Program Files (x86)\ARM\Licenses\license.dat,然后进行 add 动作。

6. 如果在公司内部的电脑上安装 realview 2.2,请按照如下图设置 patch.exe 文件的属性:

| patch. exe 届性                                          | <u>?</u> ×   |
|--------------------------------------------------------|--------------|
| 常规 兼容性 安全 摘要                                           |              |
| 如果这个程序在上一个版本的 Windows 上没有问题而现在<br>出现问题,请选择符合更早版本的兼容模式。 | E            |
| 兼容模式<br>▼ 拥兼容模式运行这个程序:<br>Windows 98 / Windows Me      |              |
| 显示设置                                                   |              |
| □ 用 256 色运行                                            |              |
| □ 用 640 x 480 屏幕分辨率运行                                  |              |
| □ 禁用视觉样式                                               |              |
|                                                        |              |
| □ 为这个程序关闭高级文字服务                                        |              |
| 进一步了解程序兼容性。                                            |              |
| 确定 取消 应用                                               | ( <u>A</u> ) |

 7. 依次用 patch.exe(win7 下以管理员方式运行,且下列补丁中的 Program Files 要修改为 Program Files (x86))选择下列文件打补丁:

## C:\Program

 $Files \ ARM \ IDEs \ Code \ Warrior \ 5.6.1 \ 1592 \ win_{32-pentium} \ License \ license. \ dll$ 

C:\Program

 $Files \ ARM \ IDEs \ Code \ Warrior \ RVPlug ins \ 1.0 \ 86 \ win \ 32-pentium \ oemlicense \ oemlicense. dll$ 

C:\Program Files\ARM\RDI\armsd\1.3.1\66\win 32-pentium\armsd.exe

C:\Program Files\ARM\RDI\AXD\1.3.1\98\win 32-pentium\axd.exe

C:\Program Files\ARM\RVCT\Programs\2.2\349\win\_32-pentium\armasm.exe

C:\Program Files\ARM\RVCT\Programs\2.2\349\win 32-pentium\armcc.exe

C:\Program Files\ARM\RVCT\Programs\2.2\349\win 32-pentium\armcpp.exe

C:\Program Files\ARM\RVCT\Programs\2.2\349\win\_32-pentium\armlink.exe

 $C:\Program Files \ARM \RVCT \Programs \2.2 \349 \win_32-pentium \from elf. exe$ 

C:\Program Files\ARM\RVCT\Programs\2.2\349\win\_32-pentium\tcc.exe

 $C:\Program Files\ARM\RVCT\Programs\2.2\349\win_32-pentium\tcpp.exe$ 

 $C:\Program Files\ARM\RVD\Core\1.8\734\win_32-pentium\bin\tvs.exe$ 

 $C:\Program Files\ARM\RVD\Core\1.8\734\win_32-pentium\bin\xry100.dll$ 

 $C:\Program Files \ARM \RVARMulator \ARMulator \1.4.1 \206 \win_32-pentium \armiss.sdi \armiss.sdi \a$ 

 $C:\Program Files \ARM \RVARMulator \ARMulator \1.4.1 \206 \win_32-pentium \armulate.sdii \armulate.sdii \armu$ 

C:\Program Files\ARM\RVARMulator\ARMulator\1.4.1\206\win\_32-pentium\v6armiss.sdi C:\Program Files\ARM\RVARMulator\v6ARMulator\1.4.1\238\win\_32-pentium\v6thumb2.sdi C:\Program Files\ARM\RVARMulator\v6ARMulator\1.4.1\238\win\_32-pentium\v6trustzone.sdi 此步骤便捷的方法是,在patch.exe的选择文件对话框中,分别复制上述目录到地址栏,不 然浏览各目录层次会比较烦琐。

| Select targe       | et file to                   | patchl                                 | ? 🔀   |
|--------------------|------------------------------|----------------------------------------|-------|
| 查找范围(I):           | 🚞 Crack                      |                                        |       |
| 我最近的文档             | ╬keygen<br>≫patch<br>≣readme |                                        |       |
| 「 <u>東面</u><br>(会) |                              |                                        |       |
| 我的文档               |                              |                                        |       |
| 國上 第     居         |                              |                                        |       |
|                    | 文件名 (M):                     | C:\Prþgram Files\ARM\IDEs\CodeWarrior' | 打开(0) |
|                    | 文件类型(I):                     | All files (*.*)                        | 取消    |

- 8. 至此,若能正常运行 realview,那么恭喜你,破解顺利正常完成!否则,请接着尝试第 10 到 16 步骤。
- 找一台能按照上述 1~8 步骤即可顺利安装的机器或者虚拟机(以下称"破解机",不能 顺利安装的机器称为"目标机")。这台"破解机"将被用来替"目标机"生成补丁。
- 10. 把"目标机"上的 license.dat, copy 到"破解机"中(任何位置)。
- 在"破解机"上安装 realview2.2,出现 ARM license Wizard 对话框后,选择添加从
   "目标机"上 copy 过来的 license.dat 文件(该步骤是关键),然后继续安装直到完成。
- 12. 在"破解机"上,同样重复步骤7,用 patch.exe 生成补丁文件。
- 13. 在"破解机"上,执行 crack\_p.bat 批处理程序,该批处理将会自动把该软件的待 破解文件 copy 到 C:\ADS 下。
- 14. Copy "破解机"上的 C:\ADS 目录到"目标机" c:盘根目录下。
- 15. 在"目标机"上执行 crack\_u.bat 批处理程序,该批处理程序将会自动把 c:\ads 目录 下的各被补丁文件,分别 copy 到相应目录下。
- 16. 完成破解!

此时"破解机"上的license 已破坏而不能正常适用 realview,如果想在"破解机"上安装使用 realview,只要在"破解机"上再次运行 kengen.exe,生成自己的 license.dat,然后执行步骤7即可找回 license,正常使用 realview。

## 二. CYGWIN 的安装(兼容 WIN7)

1.直接到 cygwin 官网下载对应的 window 版本,要选择对应系统是 64BIT 还是 32BIT,根据个人系统自行选择。

选择是从网络下载还是本地安装包,一直默认选择,如果是网络安装,在从网络 下载的时候可以选择 ♥http://mirrors.163.com/cygwin/的网址下载安装包

| 🔚 Cygwin Set                                                                              | up - Choose Download S                                                                                                    | ite(s)    |            |
|-------------------------------------------------------------------------------------------|----------------------------------------------------------------------------------------------------|-----------|------------|
| Choose A Download Site<br>Choose a site from this list, or add your own sites to the list |                                                                                                    |           |            |
|                                                                                           | Available Download Sites:                                                                                                    |           |            |
|                                                                                           | http://ftp.acc.umu.se<br>http://ftp.acc.umu.se<br>http://ftp.acc.umu.se<br>http://ftp.acc.umu.se<br>http://ftp.ntu.edu.tw<br>ftp://ftp.ntu.edu.tw<br>http://ftp.ntu.edu.tw<br>http://ftp.cse.yzu.edu.tw<br>http://ftp.cse.yzu.edu.tw<br>ftp://ftp.yzu.edu.tw<br>http://ftp.yzu.edu.tw<br>http://ftp.yzu.edu.tw<br>ftp://ftp.jsco.za |           |            |
| User URL:                                                                                 | http://mirrors.163.com/cygwin/                                                                                                    |           | Add        |
|                                                                                           |                                                                                                    | 〈上一步 @)下一 | 步(12) > 取消 |

2.下载安装包后进行安装会问 install 那些文件包,如下图:

| Select Packa<br>Select pack | <b>ges</b><br>.ages to install |                              | E          |
|-----------------------------|--------------------------------|------------------------------|------------|
| <u>S</u> earch              | Clear                          | <u>○K</u> eep ⊙ <u>C</u> urr | Category   |
| Category                    | Current                        | New                          | B S        |
| 🗆 All 🚯 Def                 | ault                           |                              |            |
| 🕀 Accessil                  | bility 😯 Default               |                              |            |
| 🗄 Admin 🕄                   | Default                        |                              |            |
| 🗄 Archive                   | 😯 Default                      |                              |            |
| 🗄 Audio 🚯                   | Default                        |                              |            |
| 🕀 Base 🚱                    | Default                        |                              |            |
| 🕀 Databası                  | e 🚯 Default                    |                              |            |
| 🕀 Debug 🚯                   | Default                        |                              |            |
| 🗄 Devel 🚯                   | Default                        |                              |            |
| 🗄 Doc 🚯 D                   | efault                         |                              |            |
| 🕀 Editors                   | 🚯 Default                      |                              |            |
| 🗄 Games 🚯                   | Default                        |                              |            |
| 🕀 GNOME 🚯                   | Default                        |                              |            |
| 🕀 Graphic:                  | s 🚯 Default                    |                              |            |
| 🕀 Interpro                  | eters 🚯 Default                |                              |            |
| 🕀 KDE 🚯 D                   | efault                         |                              |            |
| 🕀 Libs 🚯                    | Default                        |                              |            |
| 🕀 Lua 🚯 D                   | efault                         |                              | ~          |
| <                           | W )                            |                              | >          |
| ✓ <u>H</u> ide obsolete     | e packages                     |                              |            |
|                             |                                |                              | the second |

选择后如下图:

| 🗲 Cygwin Setup - Select 🛛                     | Packages                     |                             |
|-----------------------------------------------|------------------------------|-----------------------------|
| Select Packages<br>Select packages to install |                              | E                           |
| Search Clear                                  | <u>○K</u> eep ⊙ <u>C</u> urr | ○ E <u>xp View</u> Category |
| Category Current                              | New                          | B   5                       |
| 🗆 All 🚯 Default                               |                              |                             |
| 🕀 Accessibility 🚯 Default                     |                              |                             |
| 🕀 Admin 🕀 Default                             |                              |                             |
| 🗄 Archive 🚯 Default                           |                              |                             |
| 🕀 Audio 😌 Default                             |                              |                             |
| 🕀 Base 🤀 Install                              |                              |                             |
| 🕀 Database 🚯 Default                          |                              |                             |
| 🕀 Debug 😯 Default                             |                              |                             |
| 🕀 Devel 🕀 Install                             |                              |                             |
| 🕀 Doc 🚯 Default                               |                              |                             |
| 🕀 Editors 🚯 Default                           |                              |                             |
| 🕀 Games 🚯 Default                             |                              |                             |
| 🕀 GNOME 🚯 Default                             |                              |                             |
| 🕀 Graphics 🚯 Default                          |                              |                             |
| 🕀 Interpreters 🚯 Default                      |                              |                             |
| 🕀 KDE 🚯 Default                               |                              |                             |
| 🕀 Libs 🚯 Default                              |                              |                             |
| 🕀 Lua 🚯 Default                               |                              |                             |
| <                                             |                              | >                           |
| ✓ <u>H</u> ide obsolete packages              |                              |                             |
|                                               | < 上─步 @                      | 3) 下一步 (2) > 取消             |

然后点默认一直到结束进行安装。